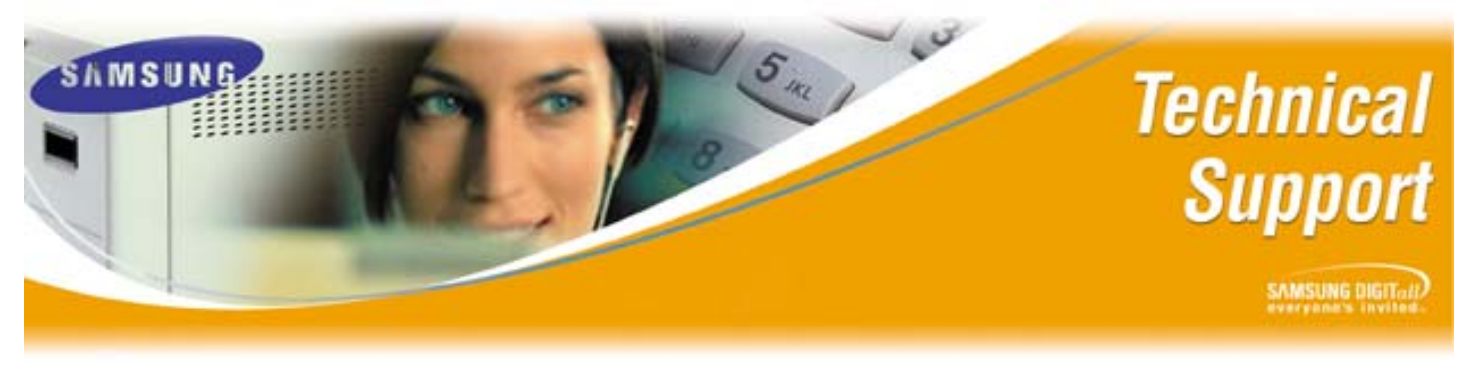

Bulletin No.: 2004-13

June 3, 2004

## Database Conversion iDCS500 Release 1 to iDCS500 Release 2

The purpose of this Technical Bulletin is to instruct Authorized Dealers on the proper procedure for converting an iDCS500 Release 1 (R1) database to an iDCS500 Release 2 (R2) database. Please be advised that it is only possible to convert a R1 'M' software version database to a R2 'M' software version database, and a R1' L' software version database to a R2 'L' software version database to a R2 'L' software version database to a R2 'L' software version database to a R2 'L' software version database to a R2 'L' software version database to a R2 'L' software version database.

## **IDCS 500 Database Conversion Steps**

| Step | Action                                                                            |
|------|-----------------------------------------------------------------------------------|
| 1    | Be sure to have a safe copy of the database. On the iDCS500 R1 save the           |
|      | database onto the Smart Media card using (MMC 815) from SRAM to SMDB.             |
|      | Using PCMMC 2.12 download current database from the iDCS500 R1                    |
| 2    | Once the download is complete disconnect laptop from the iDCS500 R1               |
| 3    | While still in PCMMC 2.12 select Option/Database Conversion                       |
| 4    | Check on the little box with the three(dots) to browse to the database you        |
|      | just downloaded & then enter password of that database                            |
| 5    | Select iDCS 500MP (if converting to R2 'M' version), or iDCS 500LP (if            |
|      | converting to R2 'L' version), type in a new target (file name) for the converted |
|      | database, and then click Start                                                    |
| 6    | When conversion is complete a Database Conversion Info page will tell the         |
|      | user of changes made within the database (print or save this page if possible)    |
| 7    | Remove the MCP, SCP, & LCPs from the iDCS 500 R1                                  |
| 8    | Insert the MCP2, SCP2, and LCP2 into the iDCS 500 cabinet                         |
| 9    | Default new iDCS 500 R2 by toggling memory switch on MCP2 & by                    |
|      | performing a clear memory via MMC 811                                             |
| 10   | Verify that all phones & voice mail are working properly                          |
| 11   | Go to MMC 804, set Port 2 for PCMMC, set baud rate to same as specified in        |
|      | converted database (Only Port 2 & 3 are available on IOM with Release 2)          |
| 12   | Attach Laptop to Port 2 on IOM board, and upload software                         |

If you have any questions about this or any other Technical Support bulletins please contact Samsung Technical Support by phone at 1-800-737-7008 or by email at: <u>BCS.Support@Samsung.com</u>

> Samsung Telecommunications America Business Communications Systems 1301 East Lookout Drive Richardson, TX 75082